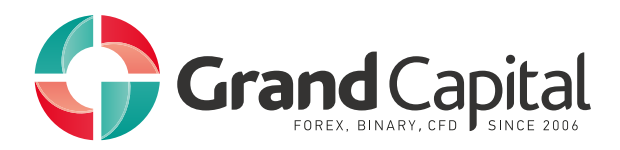

# Work with MetaTrader5

## 1. Getting Started

The trading platform provides a simple and user friendly interface. All commands can be accessed from the main menu, and the most frequently used ones are available on the toolbar. Quotes are displayed in Market Watch, while from the Navigator you can manage technical analysis and algorithmic trading tools.

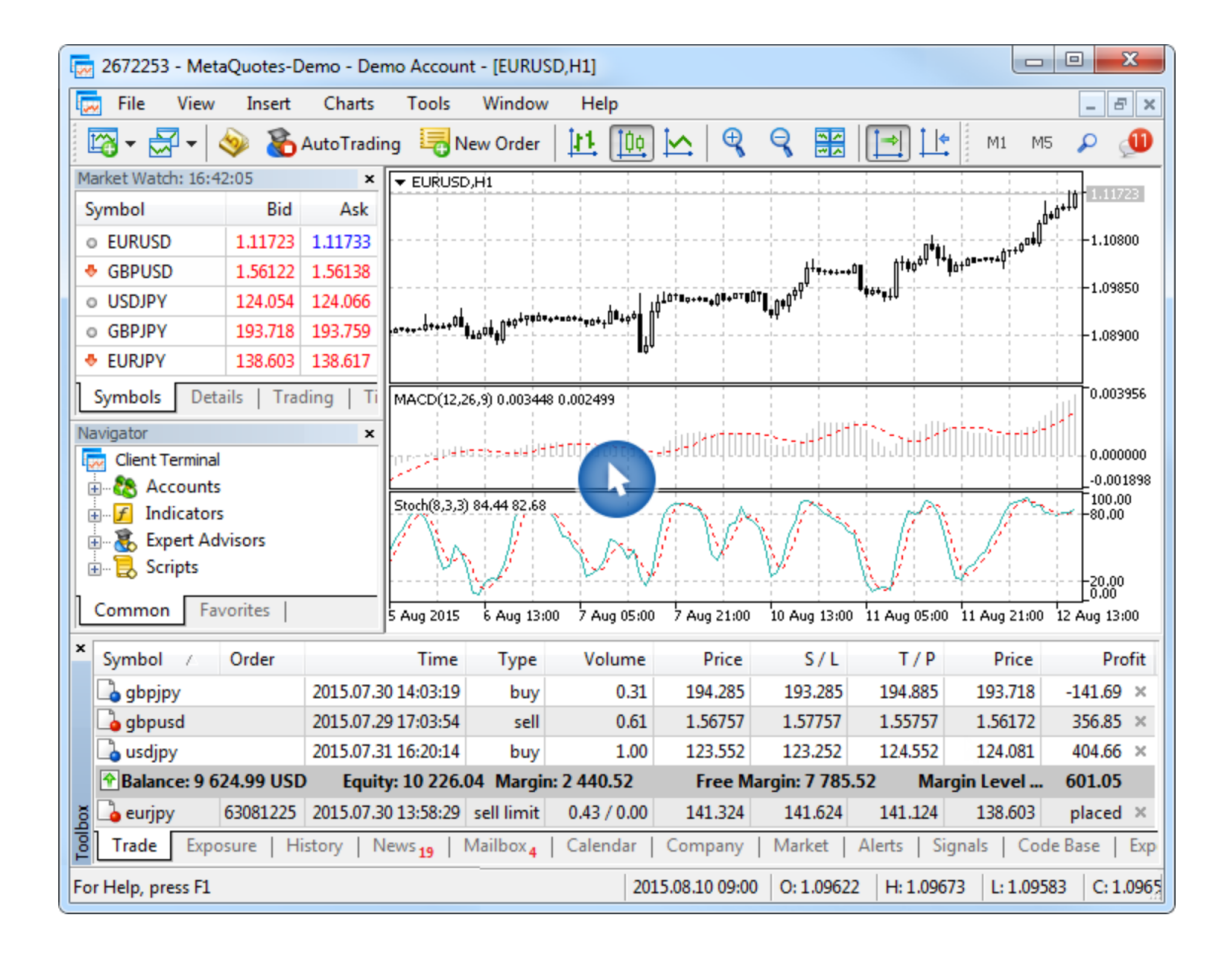

### 2. How to Open a Demo Account

Demo account is a virtual account which allows to learn trading without risking real funds. In order to open a demo account, go to your Private Office on Grand Capital website, click "Create an account", go to "Demo Accounts" tab and choose the desired option.

| Create an account                                                                 |                                                                                                    |                                                                                               |
|-----------------------------------------------------------------------------------|----------------------------------------------------------------------------------------------------|-----------------------------------------------------------------------------------------------|
| Trading accounts                                                                  | Demo Accounts                                                                                                    |                                                                                               |
|                                                                                   |                                                                                                    |                                                                                               |
| Standard                                                                          | MT5                                                                                                    | Binary                                                                                        |
| The widest range of trading instruments:<br>currency pairs, metals, CFD-contracts | The account is designed for trading in<br>MetaTrader 5: the new, improved version<br>of the trading terminal with advanced<br>functionality. | Just determine the direction the asset's<br>price will go<br>Profit up to 86% per transaction |
| Open an account                                                                   | Open an account                                                                                                    | Open an account                                                                               |
|                                                                                   |                                                                                                    |                                                                                               |
| ECN                                                                               |                                                                                                    |                                                                                               |
| ECN account is perfect for scalping, trading<br>on news and using robots.         |                                                                                                    |                                                                                               |
| Open an account                                                                   |                                                                                                    |                                                                                               |
|                                                                                   |                                                                                                    |                                                                                               |

Select the desired settings and finish creating the account.

| Account s                                                                                                 | ettings M                                                            | T5 Demo                                                | >   |
|----------------------------------------------------------------------------------------------------|----------------------------------------------------------------------|--------------------------------------------------------|-----|
| Leverage:<br>1:50                                                                                         |                                                                      | ~                                                      | ]   |
| Initial deposit:<br>10000                                                                                 |                                                                      |                                                        |     |
| Available to demo accounts or<br>I agree with the fo<br>NTO, Risk disclosure, (<br>Terms and Definitions, | ly.<br>llowing terms and<br>Client agreement, F<br>Regulation RTO fo | conditions: <u>Regulat</u><br>Regulation RTO,<br>r ECN | ion |
|                                                                                                    | Create                                                               |                                                        |     |

| Account settings MT5 Demo                                                                                                    | × |
|----------------------------------------------------------------------------------------------------|---|
| Congratulations! You have just opened the MT5 Demo<br>account! Please, save the password in a secure place.<br>Account details were sent to you by email. |   |
| Account number:<br>Password:                                                                                                    |   |
| Download MetaTrader 5                                                                                                    |   |
| Continue                                                                                                    |   |
|                                                                                                    | _ |

After the account is created, the system will provide a login and a password. Use them to access the trading platform. When you log in to MT5, select a trading server and enter your registration details. You can start trading.

| File View Inse                                                                                                    | rt Charts Tools          | Login ?>                                                                                                    | < |
|----------------------------------------------------------------------------------------------------|--------------------------|----------------------------------------------------------------------------------------------------|---|
| New Chart<br>Open Deleted<br>Profiles<br>Close<br>Save<br>Save as Picture                                                                                                    | Ctrl+F4<br>Ctrl+S        | Authorization allows to get access to the trade account Login: Password: Password: GrandCapital-Real V OK Cancel | ] |
| <ul> <li>Open Data Folde</li> <li>Print</li> <li>Print Preview</li> <li>Print Setup</li> <li>Open an Accoun</li> <li>Login to Trade A</li> <li>Login to MQL5.c</li> <li>Exit</li> </ul> | tt<br>ccount<br>ommunity |                                                                                                    |   |

### 3. How to Make the First Trade

On the demo account, you can practice you trading skills without risking real money. Try to make your first trade. Select a financial instrument in the Market Watch window, open its context menu, and click "New Order."

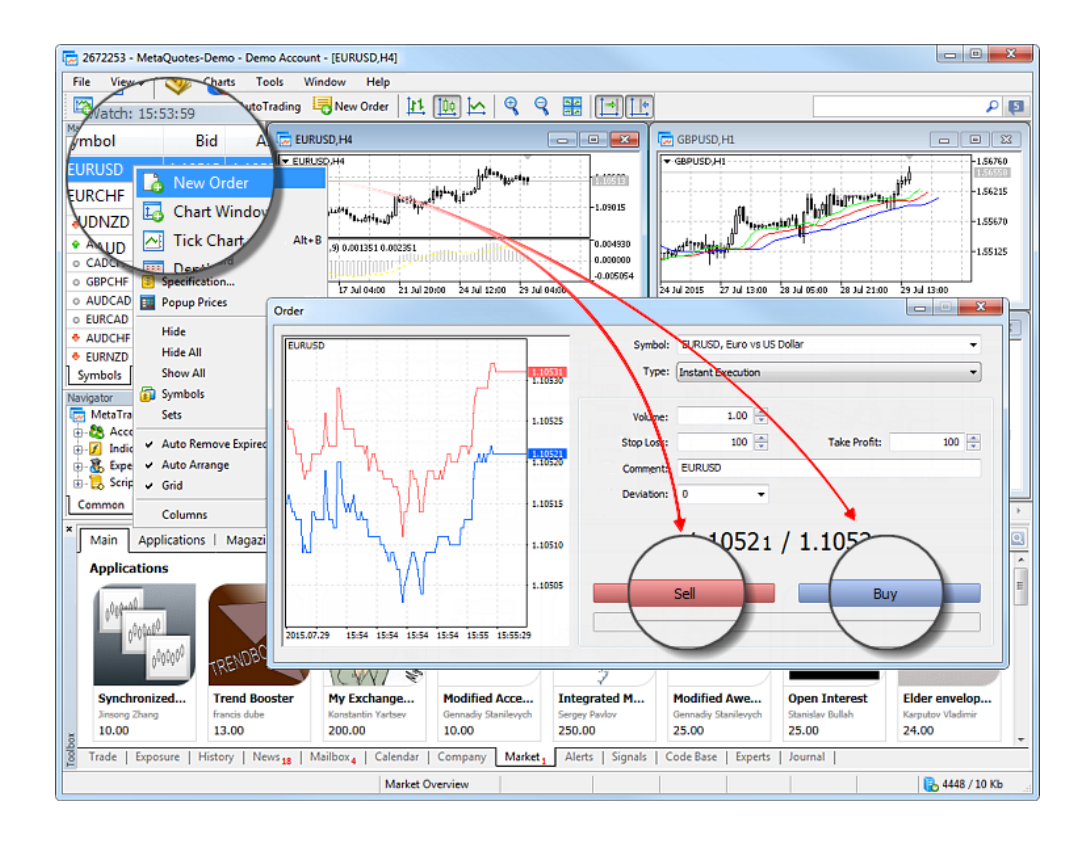

To execute a Sell trade, click "Sell". For a Buy trade click "Buy".

#### 4. Platform Settings

The trading platform provides multiple settings to help you conveniently customize it. Click "Options Options" in the Tools menu or press "Ctrl+O".

| 🡼 2672253 - MetaQ          | uot            | es-Der   | no - Demo  | Account -   | (EURUS    | D,H1]    |          |            |            |      |         |       |      |         |                       |          |          |       |       |          |            |
|----------------------------|----------------|----------|------------|-------------|-----------|----------|----------|------------|------------|------|---------|-------|------|---------|-----------------------|----------|----------|-------|-------|----------|------------|
| 🧒 File View                | In             | sert     | Charts     | Tools       | Windo     | ow H     | lelp     |            |            |      |         |       |      |         |                       |          |          |       |       | - 6      | ×          |
| 🖾 • 🛃 • 🔌                  |                | 🔏 Au     | utoTrading | 🔥 New Order |           |          |          |            | F9         |      | K 🖂     | Ľ:    | M1   | M5      | M10                   | M15 I    | 130      | H1    | H4    | D1       | W3         |
| Market Watch: 14:42:       | 20             |          |            | 🕄 Strat     | tegy Tes  | ter Agen | its Mana | ager       | F6         | 5    |         |       |      |         | :                     | :        |          |       |       | -1.15000 |            |
| Symbol                     |                | Bid      | Ask        | 🌖 Met       | aQuotes   | Langua   | ge Edito | or .       | F4         | , Ph | "hell   |       |      |         |                       |          |          |       |       | -1.1394  | .          |
| AUDNZD                     | 1.0            | 6938     | 1.07019    | 00          | -         | Nes      | -        |            | F3         | 1    | ( "jh   |       |      |         |                       |          |          |       |       |          | ·          |
| EURAUD                     | 13             | 39907    | 1.39969    |             | letaQu    | ot       | ae Code  | Base       | F2         | , F  |         |       |      |         |                       |          |          |       |       | -1.12880 | <u>ا</u> י |
| EURCHF                     | 1.0            | 03511    | 1.03527    | [           |           |          | ,        |            |            | 11   |         | 10.   |      |         |                       | , is     |          |       |       | -1 11920 |            |
| <ul> <li>AUDCAD</li> </ul> | 0.9            | 6492     | 0.96549    | / 🎌 0       | ptions    |          |          |            | Ctrl+0     |      |         | - "he | neni |         | J <sup>ill</sup> ing. | الإير    |          |       |       | -1.11020 | ·          |
| EURGBP                     | 0.7            | 70861    | 0.70881    |             |           |          |          | +++        |            |      |         |       | ¶¦¦; | 10 to - | $\mathcal{V}_{i}$     |          | ~        |       |       | -1.10760 |            |
| CADCHF                     | 0.7            | 76623    | 0.76671    |             |           |          |          |            |            |      |         |       |      |         |                       | 94       | "III.AU. | dunin |       |          |            |
| AUDCHF                     | 0.7            | 73946    | 0.74010    | 64          | 1 bue 1.0 | 0        |          |            |            |      |         |       |      |         |                       |          |          | 1     | ing a | 1.05205  |            |
| ♦ EURCAD                   | ſ              | Optio    | ns         |             |           |          |          |            |            |      |         |       |      |         |                       | 8        | - 2      | x     |       | T0.00624 | 8          |
| o AUDJPY                   |                | <u> </u> |            |             |           |          |          |            |            |      |         |       |      |         |                       |          |          |       |       |          | -          |
| EURUSD                     |                | Serv     | /er Char   | rts Trac    | le Ex     | pert Ad  | visors   | Events     | Notificati | ions | Email   | FTP   | c    | omm     | unity                 | Signa    | s        |       |       | 0.00000  | " I        |
| 0 #AA                      |                |          |            |             |           |          |          |            |            |      |         |       |      |         |                       |          |          |       |       |          | ĩ          |
| o #AXP                     |                |          |            |             | _         |          |          |            |            |      |         |       |      |         |                       |          | _        |       |       | 0.0061   |            |
|                            |                |          |            | Serv        | /er: N    | /letaQuo | otes-De  | emo        |            |      |         |       | •    |         | Cer                   | tificate |          |       | 15    | 6 May 1  | 4:00       |
| Symbols Detai              |                |          |            |             | _         |          |          |            | _          |      |         |       |      |         |                       |          |          |       |       | 4        | >          |
| ×                          |                |          |            | Lo          | gin: 1    | 713357   |          |            |            |      |         |       |      |         |                       |          |          |       | IE    |          | _          |
| Symbol C                   |                |          |            | _           | . –       |          |          |            | -          |      |         |       |      |         | -                     |          |          |       |       | Prot     | n          |
| gbpusd                     |                |          |            | Passwo      | ora: •    | •••••    | •        |            |            |      |         |       |      |         | Cn                    | lange    |          |       | E     | -82.00   | ×          |
| A Palances 12 20           |                |          |            |             |           |          |          |            |            |      |         |       |      |         |                       |          |          |       |       | 40.00    | <u> </u>   |
| Balance: 12 25             |                |          |            |             |           | Enable   | proxy    | server     |            |      |         |       |      |         | Pro                   | oxy      |          |       |       | 04.00    | ~          |
| ă addinza                  |                |          |            |             | J         | Keenn    | ersona   | al setting | and data   | ate  | startun |       |      | _       |                       |          |          |       | P     | naceu    | ^          |
| Trade Expos                |                |          |            |             |           | lucch h  | 10130110 | a accord   |            | uta  | startap |       |      |         |                       |          |          |       | 5     | Jour     | nal        |
|                            |                |          |            |             | 1         | Enable   | news     |            |            |      |         |       |      |         |                       |          |          |       | 61    | 0 / 11 k | ch.        |
|                            |                |          | News       | slanguag    |           | uto sele | ect      |            |            |      |         |       |      |         | Ch                    | ange     |          |       | Ē     |          |            |
|                            |                |          |            | shangaag    | C3. 7     |          |          |            |            |      |         |       |      |         | CI.                   | ange     |          |       |       |          |            |
|                            |                |          |            |             |           |          |          |            |            |      |         |       |      |         |                       |          |          |       |       |          |            |
|                            |                |          |            |             |           |          |          |            |            |      |         |       |      |         |                       |          |          |       |       |          |            |
|                            |                |          |            |             |           |          |          |            |            |      |         | _     |      |         |                       | <u> </u> |          |       |       |          |            |
|                            | OK Cancel Help |          |            |             |           |          |          |            |            |      |         |       |      |         |                       |          |          |       |       |          |            |
|                            |                |          |            |             |           |          |          |            |            | _    |         |       |      | _       |                       |          |          | _     | , J   |          |            |

All settings are grouped in several tabs based on what they do:

Server — setup of server connection, configuration of a proxy server, and other important settings;

**Charts** — common settings of price charts and parameters of objects management: object selection straight after creation, immediate object configuration, and docking parameters;

**Trade** — default parameters applied to the opening of new orders. They include: financial instrument, number of lots, deviation, and placing of stop orders;

**Expert Advisors** — common settings for all Expert Advisors. They include: disabling operation of Expert Advisors, enabling importing functions from external DLL libraries and Expert Advisors, as well as a number of other features;

**Events** — configuration of alerts of system events. You receive important alerts about connection loss, arrival of newsletters and other events;

Notifications — sending push notifications to mobile devices from the trading platform;

Email — email parameters for sending messages straight from the platform;

**FTP** — settings for publishing reports on the Internet. The trading platform allows saving and automatically publishing reports about the account state in real time. This is done over ftp based connection, which can be configured in this tab;

**Community** — details of your MQL5.community account;

Signals — settings for the Signals service in the trading platform.

Advanced settings: https://www.metatrader5.com/en/terminal/help/startworking/settings

Source: https://www.metatrader5.com/en